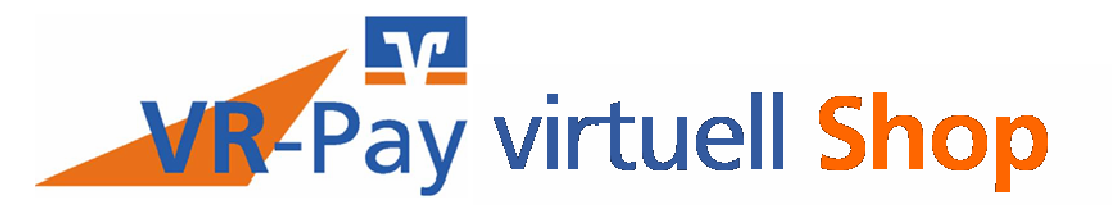

# STARTER, KOMFORT, PROFI\* UND SPENDENPORTAL

# BENUTZERHANDBUCH

\* FÜR DAS ZUSÄTZLICHE VIRTUELLE TERMINAL IM PAKET "PROFI" ZUR VERARBEITUNG VON MOTO ZAHLUNGEN BITTE ZUSÄTZLICH DAS BENUTZERHANDBUCH "VR-PAY VIRTUELL TERMINAL" AUF WWW.VR-PAY-VIRTUELL.DE HERUNTERLADEN.

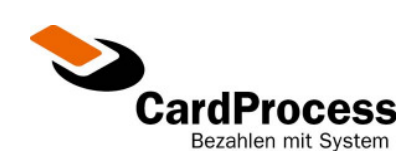

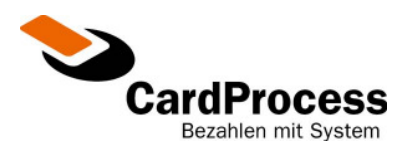

| 1 AN              | NMELDUNG                                                                                |    |
|-------------------|-----------------------------------------------------------------------------------------|----|
| 2 TR              | ANSAKTIONSRECHERCHE                                                                     | 4  |
| 2.1<br>2.2<br>2.3 | Die Detailansicht einer Transaktion<br>Der Verlauf einer Transaktion<br>Ihr Tagesumsatz |    |
| 3 TR              | ANSAKTIONSDATENEXPORT                                                                   |    |
| 4 PA              | ASSWORT ÄNDERN                                                                          |    |
| 5 AB              | BMELDUNG                                                                                |    |
| 6 AN              | NHANG                                                                                   | 14 |
| 6.1<br>6.2        | Bestellstatus<br>Transaktions-Typ                                                       |    |
| 6.3<br>6.4<br>6.5 | Brand / Kartentyp<br>Kartenart<br>Verschlüsselungsmethode                               |    |
| 6.6               | Fehlermeldungen im VR-Pay virtuell                                                      |    |

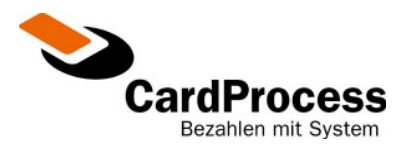

# 1 Anmeldung

Bevor Sie die VR-Pay virtuell Händlerkasse des Online-Payment-Systems der CardProcess für den Vertrieb über Volks- und Raiffeisenbanken nutzen, ist es erforderlich, dass Sie sich über eine Eingabemaske autorisieren. Dies stellt sicher, dass nur von Ihnen berechtigte Personen den Zugang zu Ihrer Händlerkasse bekommen. Bitte verwenden Sie folgende URL zur Anmeldung: <u>https://pay.VR-ePay.de/adm</u>

| Volksbanken Raiffeisenba               | anken 📚 CardProcess                                                                                                    |
|----------------------------------------|----------------------------------------------------------------------------------------------------|
| A                                      | nmeldung                                                                                                    |
| Partner-Nr.:<br>Benutzer:<br>Passwort: | Bitte geben Sie hier Ihre Institutskennung / Partner-Nr. ein.<br>Bitte geben Sie hier Ihre Benutzerkennung ein.<br>Bitte geben Sie hier Ihr Passwort ein. |
|                                        | Anmelden                                                                                                    |

Abbildung 1 - Anmeldung

#### Institutskennung

Bitte tragen Sie zunächst Ihre Institutskennung in das entsprechende Feld ein. Die Institutskennung (Händler- ID) finden Sie in der ersten eMail, die Sie von CardProcess erhalten haben.

#### Benutzerkennung

In das Feld "Benutzer" tragen Sie bitte "admin" ein. Es besteht für Sie die Möglichkeit, weitere Benutzerkennungen zu erzeugen. Wenn Sie weitere Personen, z.B. Mitarbeiter für die Nutzung der VR-Pay virtuell Händlerkasse berechtigen möchten, benutzen Sie bitte den Link "Benutzerverwaltung" auf der Hauptseite.

#### Passwort

Das Passwort finden Sie in der zweiten eMail, die Sie von CardProcess erhalten haben. Bitte bewahren Sie diese sorgfältig auf und achten Sie darauf, dass er für unberechtigte Dritte nicht einsehbar ist.

Um die Anmeldung zu starten klicken Sie nun mit der Maustaste auf den Button "Anmelden". Sie befinden sich nun in der Auswahlmaske. Hier klicken Sie bitte mit der Maus auf "Händlerkasse", um diese aufzurufen.

| Herzlich Willkommen, Admin 0000100001 |  |
|---------------------------------------|--|
|                                       |  |
| Ihre Auswahlmöglichkeiten:            |  |
| » Benutzerverwaltung                  |  |
| » <u>Händlerkasse</u>                 |  |
| » Ihr Passwort                        |  |
| » Transaktionsdatenexport             |  |
| » <u>Virtuelles Terminal</u>          |  |

Abbildung 2 - Hauptmenü

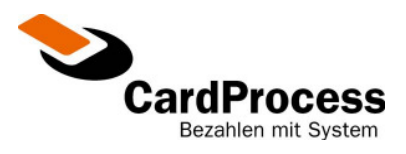

# 2 Transaktionsrecherche

Nach der Auswahl der "Händlerkasse" gelangen Sie in die Übersichtsmaske Ihrer "Transaktionsrecherche". In dieser Ansicht haben Sie die Möglichkeit, alle über VR-Pay virtuell abgewickelten Vorgänge anzeigen zu lassen.

Die Transaktionsrecherche ist somit eine Funktion, die Ihnen dabei hilft, einzelne Vorgänge nach differenzierten Suchkriterien, z.B. der eindeutigen Referenznummer, der Kartenart, dem Datum oder anhand der Uhrzeit, zu sortieren und wieder zu finden.

Zu Beginn wird ein Zeitraum von 2 Wochen als Anlagezeitpunkt Ihrer Transaktion voreingestellt.

#### Bitte beachten: Die Referenznummer erscheint zusätzlich beim elektronischen Lastschriftverfahren auf dem Kontoauszug des Kunden.

| VR-Pay virtuell "Händlerkas                        | sse'' - Transaktionsrecher             | che                                         |                     |        |
|----------------------------------------------------|----------------------------------------|---------------------------------------------|---------------------|--------|
| VR-Pay virtuell Testhändler<br>Weseler Strasse 510 | Referenznummer (*): *                  |                                             |                     |        |
| 48163 Münster<br>eMail: support.vr-epay@gad.de     | Anlagezeitpunkt von: 00                | 10 · 2009                                   | bis: 12 11<br>23 59 | . 2009 |
|                                                    | Bestellstatus: Alle                    | Einträge                                    | e pro Seite: 10     | •      |
| Ihre Tagesumsätze:                                 | Transaktions-Typ: Alle                 |                                             | Karten-Art: Alle    | •      |
|                                                    | Brand: Alle                            | Verschlüss                                  | selungsmeth( Alle   | •      |
|                                                    | (*): Feld erlaubt suche mit "Wildcards | ;": [*] für beliebig viele und [?] für gena | au ein Zeichen      |        |
| Aktion                                             | Suche starten zur                      | ücksetzen                                   |                     |        |

Abbildung 3 - Händlerkasse

Gehen Sie per Mausklick auf den gewünschten Brand, bspw. "VISA". Die Auswahl wird dann automatisch in das Eingabefeld übernommen. Auf die gleiche Art und Weise können Sie auch die Felder "Bestellstatus", "Transaktions-Typ", "Karten-Art" und "Verschlüsselungsmethode" füllen.

Die Bedeutung der einzelnen Abkürzungen entnehmen Sie bitte dem Anhang.

| Referenznummer (*):              | Å                                  |
|----------------------------------|------------------------------------|
| Anlagezeitpunkt von:             | 02 11 2006<br>00 00                |
| Bestellstatus:                   | Alle                               |
| Transaktions-Typ:                | Alle                               |
| Brand:                           | Alle                               |
| (*): Feld erlaubt suche mit "Wil | Alle<br>KEINE big viele und [ ?    |
| Suche starten                    | ECMC<br>DINERS<br>AMEX<br>CIEDADAY |

Abbildung 4 – Händlerkasse -Brandauswahl

Alle weiteren Felder können Sie durch die direkte Eingabe ergänzen.

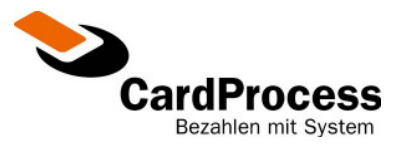

Per Mausklick auf den "Suche starten" - Button gelangen Sie – je nachdem, welche Vorauswahl Sie getroffen haben – in eine Übersicht der Einzeltransaktionen. Je eine Zeile korrespondiert mit einer Referenznummer aus Ihrem System oder wurde über die Eingabe in "VR-Pay virtuell Terminal" generiert.

| VR-Pay virt    | uell "Händlerkass              | e" - Transaktionsrech          | nerche                      |             |             |                   |                    |         |            |
|----------------|--------------------------------|--------------------------------|-----------------------------|-------------|-------------|-------------------|--------------------|---------|------------|
| VR-Pay virtu   | ell Testhändler                | Referenznummer (*):            | ×                           |             |             |                   |                    |         |            |
| eMail: vr-pay@ | nse 4<br>he<br>@cardprocess.de | Anlagezeitpunkt von:           | 12 · 11 · 2005<br>00 : 00   | 9           |             | bis:              | 12 · 11<br>23 · 59 | . 2009  |            |
|                |                                | Bestellstatus:                 | Alle                        |             | Ei          | nträge pro Seite: | 10                 | •       |            |
| Ihre Tagesur   | nsätze:                        | Transaktions-Typ:              | Alle                        |             |             | Karten-Art:       | Alle               | •       |            |
|                |                                | Brand:                         | Alle                        |             | Versch      | lüsselungsmetho   | dAlle              | •       |            |
| ATTT           |                                | (*): Feld erlaubt suche mit "W | ildcards": [*] für beliebig | viele und [ | ?] für gena | u ein Zeichen     |                    |         |            |
| Alistan        |                                | Sucho startan                  | Turückestren                |             |             |                   |                    |         |            |
| Акцоп          |                                | Suche starten                  | Zurucksetzen                |             |             |                   |                    |         |            |
| << Vorherige S | Seite << >> Nachste Se         | eite >>                        |                             |             |             |                   |                    |         |            |
| Ansicht        | Referenznr.                    | Anlagezeitpunkt                | Bestellstatus               |             | Art         | Bestellwert       | reserviert         | gebucht | Gutschrift |
| Q 🕒 🗎          | xtc-949                        | 12.11.2009 13:43               | GESCHLOSSEN                 | VISA        | ECOM        | 14,71€            | 0,00€              | 0,00€   | 0,00€      |
| Q 🔁 🗈          | idka20091112-003               | 12.11.2009 12:52               | BESTELLT                    | VISA        | мото        | 4,00€             | 4,00€              | 4,00€   | 0,00€      |
| Q 🔁 🗎          | idka20091112-002               | 12.11.2009 12:51               | BESTELLT                    |             | мото        | 5,00€             | 5,00€              | 0,00€   | 0,00€      |
| Q 🔁 🗎          | idka20091112-001               | 12.11.2009 12:50               | BESTELLT                    | VISA        | мото        | 5,00€             | 5,00€              | 5,00€   | 0,00€      |
| Q 🔔 🗎          | 678789                         | 12.11.2009 12:07               | BESTELLT                    | VISA        | мото        | 145,00€           | 145,00€            | 145,00€ | 100,00€    |
| Q 🔒 🗎          | vbgt1                          | 12.11.2009 09:56               | BESTELLT                    | MasterCard  | мото        | 111,00€           | 111,00€            | 90,00€  | 10,00€     |
| Q 🔁 🗈          | VBGT                           | 12.11.2009 09:53               | BESTELLT                    | MasterCard  | мото        | 100,00€           | 100,00€            | 0,00€   | 0,00€      |
| << Vorherige S | Geite << >> Nächste Se         | eite >>                        |                             |             |             |                   |                    |         | Gesamt: 7  |

Abbildung 5 – Händlerkasse nach Transaktionssuche

#### Spalte "Ansicht":

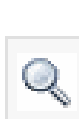

Ergänzend zu den von Ihnen bereits erfassten Daten, werden Ihnen noch weitere Informationen über den Link "Details anzeigen" angeboten. Weiterhin haben Sie hier die Möglichkeit, Transaktionen zu stornieren, zu buchen oder gutzuschreiben. Nach der Verarbeitung einer Transaktion sollten Sie die Transaktionsanzeige in der Maske "Transaktionsrecherche" über ein erneutes Auslösen des Buttons "Suche starten" aktualisieren, um eine korrekte Anzeige der Beträge zu erhalten.

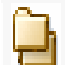

Alle Einzelschritte (Reservierung, Buchung, Gutschrift, Stornos) zu einer Transaktion erhält man über den Link "Verlauf anzeigen".

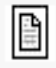

Transaktionsbeleg zu einer Transaktion, den Sie ausdrucken und abheften können. Im Fehlerfalle ist hier der Ablehnungsgrund einzusehen.

#### "Ihre Tagesumsätze":

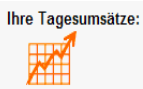

 Durch auslösen des Links "Ihre Tagesumsätze" erhalten Sie eine Übersicht Ihrer Transaktionssummen pro Kartenart, Wochentag und Währung.

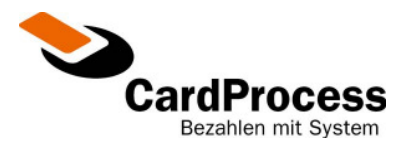

#### Erläuterung der verschiedenen Beträge:

- Bestellwert: der Betrag der gesamten Bestellung oder Spende aus Ihrem System.
- reserviert: Betrag wurde zur Abbuchung beim Kunden vorgemerkt. Die Buchung wurde noch NICHT durchgeführt. Bitte beachten Sie, dass bei Kreditkartentransaktionen dieser Betrag dem Kunden von seinem Verfügungsrahmen abgezogen wird. Bei Nichtdurchführung sollte dieser Betrag wieder freigegeben werden.
- **gebucht:** Der Buchungsbetrag wurde Ihrem Konto gutgeschrieben.
- **Gutschrift:** Der Gutschriftsbetrag wurde auf das Konto des Kunden zurückerstattet.

#### VR-Pay virtuell "Händlerkasse" - Detailansicht **41** Ihre Referenz "Ref. 20091112142628" 8 Bestellwert reserviert aebucht Gutschrift Anlagezeitpunkt Aktion (max.Betrag) 12.11.2009 14:27 2 00 € 2 00 € 0 00 € 0 00 € auswählen - -Transaktion zu "Ref. 20091112142628" ausführen... Buchen (€): 2,00 Bitte warten. Ihre Transaktion wird durchgeführt...

#### Beispiel: Auslösen einer Transaktion in der Detailansicht

Abbildung 6 – Transaktionsbearbeitung

| Status der letzten Tra | ansaktion vom "12.11.2 | 2009 14:30"             |
|------------------------|------------------------|-------------------------|
| BUCHEN                 | GEBUCHT                | TRANSAKTION ERFOLGREICH |

#### Abbildung 7 – Ergebnis zur Transaktionsbearbeitung

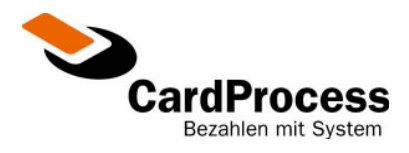

#### Erläuterung der Geschäftsvorfälle in der Auswahlliste

#### • "RESERVIEREN" – Betrag wird vorgemerkt.

Bei Kreditkarten wird die Karte gegen den Kartenherausgeber geprüft. Sollte die Kreditkarte gesperrt sein oder der Verfügungsrahmen der Karte nicht ausreichen, so wird die Transaktion abgewiesen. Bei ec - Karten wird die Kontoverbindung lediglich einer Plausibilitätsprüfung Kontonummer ⇔ Bankleitzahl unterzogen und anschließend in der Händlerkasse festgehalten.

#### "STRESERVIEREN" – Reservierung wird storniert

Die Stornierung einer Reservierung ist über einen Zeitraum von vier Wochen möglich.

#### • "BUCHEN" – Betrag wird gebucht.

Betrag wird dem Kunden belastet und Ihrem Händlerkonto gutgeschrieben. Es sind Buchungen von Teilbeträgen möglich.

#### "STBUCHEN" – Buchung wird storniert

Betrag wird dem Kunden zurückerstattet. Die Stornierung von Buchungen ist nur am selbigen Tag durchführbar.

#### "STKAUFEN" – Kauf wird storniert

Betrag wird dem Kunden zurückerstattet. Die Stornierung von Käufen ist nur am selbigen Tag durchführbar.

#### "GUTSCHREIBEN" – Betrag wird dem Kunden zurückerstattet.

Eine Gutschrift ist über einen Zeitraum von drei Monaten möglich. Es sind Gutschriften von Teilbeträgen möglich.

#### "STGUTSCHREIBEN" – Gutschrift wird storniert

Betrag wird dem Kunden erneut belastet. Die Stornierung von Gutschriften ist nur am selbigen Tag durchführbar.

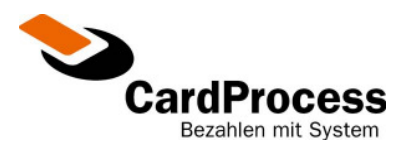

### 2.1 Die Detailansicht einer Transaktion

Enthält detaillierte Informationen zu einer Transaktion:

In dem Abschnitt Verwendungszweck finden Sie die Zusatzdaten zur Transaktion aus den Daten, die bei der Anbindung Ihres Systems als Parameter "VERWENDUNG1" und "VERWENDUNG2" an VR-Pay virtuell übergeben wurden.

Ob diese Daten auch auf dem Kontoauszug des Zahlungspflichtigen angezeigt werden, hängt grundsätzlich von der Steuerung der jeweiligen Kreditinstitute der Zahlungspflichtigen ab.

|                  |               |                   |                    | VR-Pay virtuel   | "Händlerkasse        | " - Detailansicht                      |
|------------------|---------------|-------------------|--------------------|------------------|----------------------|----------------------------------------|
| Ihre Refere      | nz "xtc-94    | 9" 🛸              |                    |                  |                      | <del>(</del>                           |
| Bestellwert      | reserviert    | gebucht           | Gutschrift         | Anlagezeitpunkt  | Aktion (ma           | x.Betrag)                              |
| Desterment       | reserver      | gobucht           | outoonint          | Anagozonpania    | Andon (ind           | (iboliug)                              |
| 14,71€           | 14,71€        | 14,71€            | 0,00€              | 12.11.2009 13:43 | auswählen            | <b>•</b> •                             |
|                  |               |                   |                    |                  |                      |                                        |
| Status der let   | tzten Trans   | aktion vom "12    | 2.11.2009 13:44    | •                |                      |                                        |
| KAUFEN           |               | GEKAUFT           | TRANSAK            | TION ERFOLGREICH |                      |                                        |
|                  |               |                   |                    |                  |                      |                                        |
| Bezahlung:       |               | VISA              |                    |                  |                      |                                        |
| Kartenart - Bran | nd: K         | reditkarte - VISA |                    |                  | Kreditkartennr.:     | XXXXXXXXXXXXXXXXXXXXXXXXXXXXXXXXXXXXXX |
| Sicherheit:      | S             | SL-verschlüssel   | t mit Sicherheitsc | ode Ve           | rfallsdatum [MM/JJ]: | 11/09                                  |
|                  |               |                   |                    |                  |                      |                                        |
| Verwendung       | szweck:       |                   |                    |                  |                      |                                        |
| Mustermann, Ma   | ах            |                   |                    |                  |                      |                                        |
| enjoy xtCommer   | ce shopping   |                   |                    |                  |                      |                                        |
|                  |               |                   |                    |                  |                      |                                        |
| Zusatzinform     | ation:        |                   |                    |                  |                      |                                        |
| IP 195.200.34.5  | 50 [Thu Nov 1 | 12 13:44:49 2009  | ]                  |                  |                      |                                        |

#### Abbildung 8 – Detailansicht zu einer Transaktion

Der rote Pfeil schließt das aktuelle Fenster; das Drucksymbol ermöglicht einen Ausdruck der aktuellen Seite.

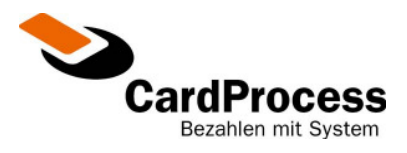

#### 2.2 Der Verlauf einer Transaktion

Q Enthält die Historie zur jeweiligen Transaktion:

In der Transaktionshistorie sind Reservierungen, Käufe, Buchungen und Stornierungen zur jeweiligen Transaktion zu finden. Die Beträge werden entsprechend dem aktuellen Geschäftsvorfall fortgeschrieben.

| Ihre Referenz "     | xtc-949" 🚿      |                           | VR-Pay vir  | tuell "Hän   | dlerkasse   | e'' - Verlauf<br>ૣ |
|---------------------|-----------------|---------------------------|-------------|--------------|-------------|--------------------|
| Bezahlung:          | VISA            |                           |             |              |             |                    |
| Kartenart - Brand : | Kreditkarte - \ | /ISA                      |             | Kreditkarte  | nnr.: XXXXX | XXXXXXXX1111       |
| Sicherheit:         | SSL-verschlü    | sselt mit Sicherheitscode | Verfa       | llsdatum [MM | /JJ]:       | 11/09              |
| Nr. Zeitpunkt       | Vorgang         | Betrag Status             | Bestellwert | reserviert   | gebucht     | Gutschrift         |
| 1 12.11.2009 13:43  | KAUFEN          | 14,71 € ANGEFRAGT         | 14,71€      | 0,00€        | 0,00€       | 0,00€              |
| 2 12.11.2009 13:44  | KAUFEN          | 14,71 € GEKAUFT           | 14,71€      | 14,71€       | 14,71€      | 0,00€              |
| 3 12.11.2009 15:22  | STKAUFEN        | 14,71 € STORNIERT         | 14,71€      | 0,00€        | 0,00€       | 0,00€              |

Abbildung 9 – Verlaufsansicht zu einer Transaktion

Der rote Pfeil schließt das aktuelle Fenster; das Drucksymbol ermöglicht einen Ausdruck der aktuellen Seite.

#### 2.3 Ihr Tagesumsatz

Durch klicken des Links "Ihre Tagesumsätze" erhalten Sie eine Übersicht Ihrer Transaktionssummen pro Kartenart, Wochentag und Währung.

| KW 45 / 200 | 09 🚿              |                   |                   | VR-Pa             | y virtuell "H     | ländlerkas        | se" - Tages       | sumsätze<br>ૣ |
|-------------|-------------------|-------------------|-------------------|-------------------|-------------------|-------------------|-------------------|---------------|
| <b>\$</b>   | Mon<br>2-Nov-2009 | Die<br>3-Nov-2009 | Mit<br>4-Nov-2009 | Don<br>5-Nov-2009 | Fre<br>6-Nov-2009 | Sam<br>7-Nov-2009 | Son<br>8-Nov-2009 |               |
| EUR€        |                   |                   |                   |                   |                   |                   |                   |               |
| MaslerCard  |                   | 10,59€ ⊕          |                   | 14,88€ ⊕          | -2,59€ ⊕          |                   | -                 | 22,88€        |
| <b>*</b>    |                   |                   |                   | 7,32€ ⊕           | 186,00€ ⊕         |                   |                   | 193,32€       |
| VISA        | 22,14€ ⊕          |                   | 271,55€           | 152,59€ ⊕         | 122,94€ ⊕         |                   |                   | 569,22€       |
|             | 22,14€            | 10,59€            | 271,55€           | 174,79€           | 306,35€           |                   |                   |               |

Abbildung 10 – Ansicht Tagesumsätze

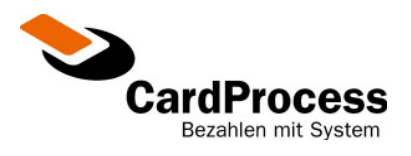

Mit Hilfe der blauen Pfeile können Sie wochenweise vor- oder zurückblättern. Der rote Pfeil schließt das aktuelle Fenster; das Drucksymbol ermöglicht einen Ausdruck der aktuellen Seite.

Bitte beachten Sie, dass durch Stornos oder Gutschriften der Betrag der Tagessumme auch durchaus negativ sein kann.

+

Durch einen Mausklick auf das "Plussymbol" neben einer Tagessumme gelangen Sie in eine Übersicht aller Transaktionen, die in diesen Tagesumsatz geflossen sind.

| KW 45 / 20 | 009 / FREITAG | <b>\$</b> | <del>4</del> 1                 |
|------------|---------------|-----------|--------------------------------|
|            | Ihre Referenz |           | Saldo aus Buchung & Gutschrift |
| VISA       | xtc-937       |           | -0,12 €                        |
| VISA       | xtc-938       |           | 0,12€                          |
| VISA       | Rechnung Test |           | 100,00€                        |
| VISA       | xtc-941       |           | 22,82€                         |

Abbildung 10 – Auflistung der Einzeltransaktionen zum Tagesumsatz

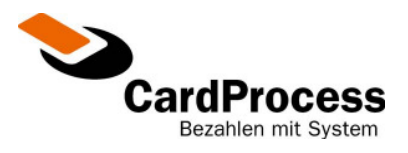

# 3 Transaktionsdatenexport

In der Menüleiste im oberen Maskenbereich können Sie neben der Händlerkasse den Menüpunkt "Transaktionsdatenexport" auswählen.

Auf Wunsch besteht für Sie an dieser Stelle die Möglichkeit, nach Eingabe einer von Ihnen gewählten Referenznummer Informationen zu einer Transaktion zu exportieren. Wird keine Referenznummer angegeben, so werden alle Transaktionsdaten, die den Auswahlkriterien entsprechen, exportiert. Mit Hilfe der Check-Boxen können Sie den Umfang der zu exportierenden Felder bestimmen.

| VR-Pay virtuell Testhändler                | Referenznummer (*):                                                       |                                                                                     |                                                                                |                                                                   |
|--------------------------------------------|---------------------------------------------------------------------------|-------------------------------------------------------------------------------------|--------------------------------------------------------------------------------|-------------------------------------------------------------------|
| Wachhausstraße 4<br>76227 Karlsruhe        | Anlagezeitpunkt von:                                                      | · 10 · 2009                                                                         | bis: 23                                                                        | 2009<br>59                                                        |
| eMail: vr-pay@cardprocess.de               | Transaktions-Typ: All                                                     | e 🔽                                                                                 | Karten-Art: A                                                                  | le                                                                |
|                                            | Brand: All                                                                | e 🔽 Ve                                                                              | erschlüsselungsmethod                                                          | le 🔽                                                              |
|                                            | (*): Feld erlaubt suche mit "Wildca                                       | rds": [*] für beliebig viele und [?] für                                            | genau ein Zeichen                                                              |                                                                   |
| Welche Felder sollen exportiert            | Referenznummer 🔽                                                          | Händlernummer 🔽                                                                     | Anlagezeitpunkt 🖡                                                              | Verschlüsselunasmethode 🔽                                         |
| Welche Felder sollen exportiert<br>werden? | Referenznummer 🗹<br>Brand 🔽                                               | Händlernummer 🗹<br>Kartenart 🔽                                                      | Anlagezeitpunkt 🖡                                                              | Verschlüsselungsmethode 🗹<br>Währung 🗸                            |
| Welche Felder sollen exportiert<br>werden? | Referenznummer 🗹<br>Brand 🗹<br>Verwendungszweck 1 🔽                       | Händlernummer 🗹<br>Kartenart 🗹<br>Verwendungszweck 2 🔽                              | Anlagezeitpunkt 🖡<br>Transaktionstyp 🖡<br>TextInfo 🖡                           | Verschlüsselungsmethode 🔽<br>Währung 🔽                            |
| Welche Felder sollen exportiert<br>werden? | Referenznummer 🔽<br>Brand 🗭<br>Verwendungszweck 1 🗭<br>Bestellsumme (*) 🗹 | Händlernummer 🔽<br>Kartenart 🔽<br>Verwendungszweck 2 🔽<br>reservierter Betrag (*) 🗹 | Anlagezeitpunkt K<br>Transaktionstyp K<br>TextInfo K<br>gebuchter Betrag (*) K | Verschlüsselungsmethode 🗹<br>Währung 🔽<br>Gutschriftsbetrag (*) 🔽 |

Abbildung 11 – Transaktionsdatenexport

Wenn Sie Ihre Auswahl getroffen haben, klicken Sie auf den Button "Export starten". Im Anschluss erscheint ein Dialog, in dem Sie Ihren gewünschten Speicherort der Exportdatei auswählen können.

# Bitte beachten Sie, dass die Anfrage je nach Datenvolumen mehrere Sekunden in Anspruch nehmen kann.

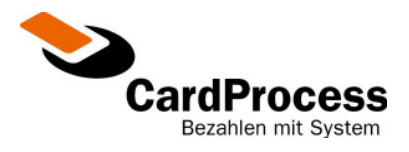

## 4 Passwort ändern

Wir empfehlen Ihnen, dass Passwort aus Sicherheitsgründen regelmäßig zu ändern.

| Ihre Auswahlmöglichkeiten: |                                |  |
|----------------------------|--------------------------------|--|
| <b>»</b>                   | Benutzerverwaltung             |  |
| <b>»</b>                   | Händlerkasse                   |  |
| <b>»</b>                   | Ihr Passwort                   |  |
| <b>»</b>                   | <u>Transaktionsdatenexport</u> |  |
| <b>»</b>                   | Virtuelles Terminal            |  |
|                            |                                |  |

#### Abbildung 12 – Auswahl "Ihr Passwort" im Hauptmenü

Die "Ihr Passwort"- Maske ist sehr einfach gehalten. Bitte beachten Sie die Anmerkungen zu den Sicherheitsansprüchen und klicken Sie dann auf den Button "Passwort ändern".

| Volksba                                         | nken Raiffeisenbanken                                                                                                    | 📚 CardProcess                                                     |
|-------------------------------------------------|----------------------------------------------------------------------------------------------------|-------------------------------------------------------------------|
| [Home] [Händlerkasse] [Ihr Passwort] [Ti        | ansaktionsdatenexport] [Virtuelles Terminal]                                                                                                    | [Abmeldung]                                                       |
|                                                 |                                                                                                    | Benutzer: Administrator Händler<br>Id: admin Institut: 1000010000 |
| Ihr Passwort                                    |                                                                                                    | VR-Pay Virtueli                                                   |
| Bitte ändern Sie Ihr Passwort                   |                                                                                                    |                                                                   |
| VR-Pay virtuell Testhändler<br>Wachhausstraße 4 | altes Passwort:                                                                                                    |                                                                   |
| 76227 Karlsruhe                                 | neues Passwort (*):                                                                                                    |                                                                   |
| eMail: vr-pay@cardprocess.de                    | Passwort bestätigen:                                                                                                    |                                                                   |
|                                                 | (*): Beachten Sie bitte die folgenden Sicherheitsansprüche für das                                                                                                    | Passwort:                                                         |
|                                                 | <ul> <li>Mindestens 6 und höchstens 16 Zeichen lang</li> <li>Nicht mehr als 5 Buchstaben in Folge (nicht "aAbBKK")</li> <li>Nicht mehr als 3 Zahlen in Folge (nicht "1955")</li> <li>Es wird zwischen Klein- und Großschreibung unterschied</li> </ul> | an                                                                |
|                                                 | Aus Sicherheitsgründen sollten Sie Ihr Passwort regelmä                                                                                                    | ig ändern !                                                       |
|                                                 | Passwort ändern                                                                                                    |                                                                   |

Abbildung 13 – Formular zu "Ihr Passwort"

Wenn Ihre Passwortänderung erfolgreich war, erhalten Sie den Hinweis "Passwort wurde erfolgreich geändert.

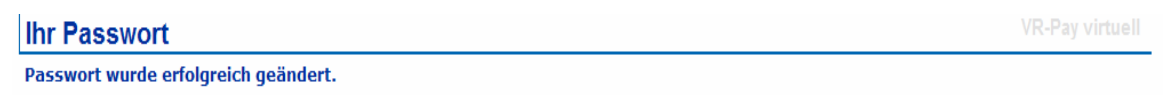

#### Abbildung 14 – Antwort zur Passwortänderung

Wenn Sie Fehler bei der Eingabe gemacht haben, dann beachten Sie bitte die Fehlerhinweise des Systems und überprüfen Ihre Eingaben (eventuell haben Sie die Groß- und Kleinschreibung nicht beachtet bzw. die Feststelltaste gedrückt).

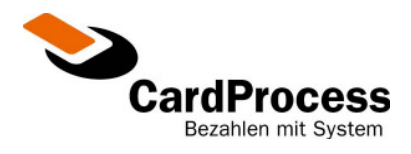

# 5 Abmeldung

Auf jeder Seite befindet sich oben rechts ein Link zur Abmeldung, mit der Sie die VR-Pay virtuell Händlerkasse verlassen sollten.

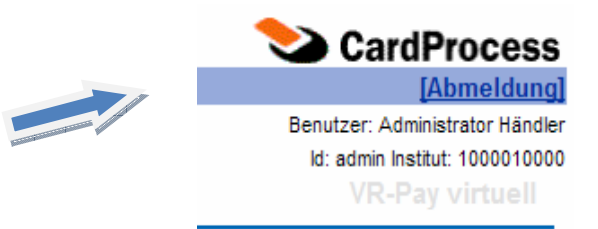

Es wird empfohlen bei Beendigung Ihrer Arbeit diesen Link zu benutzen, damit sämtliche Daten aus Ihrem Dialog umgehend gelöscht werden können. Ihre Sitzung besitzt bei Inaktivität eine Gültigkeit von 20 Minuten.

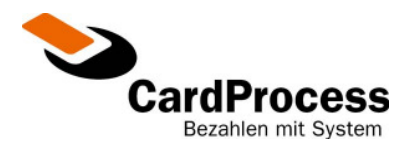

# 6 Anhang

#### 6.1 Bestellstatus

| Status           | Beschreibung                                                                                                    |
|------------------|----------------------------------------------------------------------------------------------------|
| "ANGEFRAGT"      | Transaktion wurde begonnen, Bezahlinformationen sind nicht vorhanden.<br>Mögliche Ursache: Browserfenster wurde geschlossen. |
| "BESTELLT"       | Bestellinformationen und Bezahlinformationen liegen vor, weitere<br>Verarbeitung möglich.                                    |
| "ABGELEHNT"      | Transaktion konnte nicht durchgeführt werden. Karte gesperrt, Limit<br>überschritten etc                                     |
| "IN BEARBEITUNG" | Es wird auf Rückmeldung vom Endsystem gewartet, Transaktion ist abgebrochen.                                                 |
| "GESCHLOSSEN"    | Bestellung ist abgeschlossen. Eine weitere Bearbeitung ist nicht mehr möglich.                                               |

# 6.2 Transaktions-Typ

| Kurzbezeichnung | Beschreibung                                                                                                    |
|-----------------|----------------------------------------------------------------------------------------------------|
| "INIT"          | Transaktion wurde gestartet. Transaktionstyp wird noch bestimmt                                                                                                 |
| "ECOM"          | "eCommerce" Transaktionen: Bezahldaten wurden über ein Onlinesystem<br>übermittelt.                                                                             |
| "MOTO"          | Mail-Order / Telefon-Order: Bezahldaten wurden per Mail oder Telefon<br>übermittelt. Nur mit separatem Zugang im Paket "VR-Pay virtuell Shop Profi"<br>möglich. |
| "POS"           | nicht verwendet.                                                                                                    |
| "ALT"           | nicht verwendet.                                                                                                    |

# 6.3 Brand / Kartentyp

| Kurzbezeichnung | Beschreibung                                                        |
|-----------------|---------------------------------------------------------------------|
| "ELV"           | Elektronisches Lastschriftverfahren, ec - Karte                     |
| "VISA"          | VISA Kreditkarte, <u>www.visa.de</u>                                |
| "ECMC"          | Eurocard / Mastercard Kreditkarte, <u>www.mastercard.com/de</u>     |
| "DINERS"        | Diners Kreditkarte, <u>www.dinersclub.de</u>                        |
| "AMEX"          | America Express Kreditkarte, <u>www.americanexpress.com/germany</u> |
| "GIROPAY"       | giropay Onlineüberweisung, <u>www.giropay.de</u>                    |

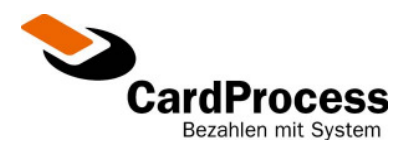

#### 6.4 Kartenart

| Kurzbezeichnung | Beschreibung      |
|-----------------|-------------------|
| "EC"            | ec – Karte        |
| "КК"            | Kreditkarte       |
| "OU"            | Onlineüberweisung |

# 6.5 Verschlüsselungsmethode

| Kurzbezeichnung | Beschreibung                                                                                                    |
|-----------------|----------------------------------------------------------------------------------------------------|
| "SSL"           | "Secure Socket Layer", SSL – verschlüsselt. Die Transaktion wurde über eine<br>gesicherte Verbindung durchgeführt,<br><u>http://de.wikipedia.org/wiki/Secure_Sockets_Layer</u> |
| "3DS"           | 3D-SECURE, <u>www.zahlungsverkehrsfragen.de</u>                                                                                                    |
| "VBV"           | Verified by VISA, <u>www.visa.de</u>                                                                                                    |
| "MSC"           | Mastercard SecureCode, <u>www.mastercard.com/de</u>                                                                                                    |
| "3DSSSL"        | <b>3D</b> -SECURE per <b>SSL</b> . Die Kreditkarte des Kunden war nicht für 3DS freigeschaltet, es wurde eine SSL – verschlüsselte Transaktion ausgeführt.                     |
| "VBVSSL"        | Verified by VISA per SSL. Die Kreditkarte des Kunden war nicht für VBV freigeschaltet, es wurde eine SSL – verschlüsselte Transaktion ausgeführt.                              |
| "MSCSSL"        | Mastercard SecureCode per SSL. Die Kreditkarte des Kunden war nicht für MSC freigeschaltet, es wurde eine SSL – verschlüsselte Transaktion ausgeführt.                         |

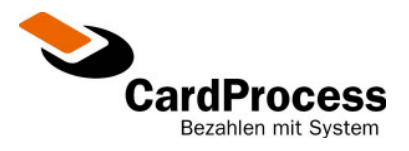

# 6.6 Fehlermeldungen im VR-Pay virtuell

| Antwortcode | Beschreibung                                                                                                    |
|-------------|----------------------------------------------------------------------------------------------------|
| 00          | OK                                                                                                    |
| 02          | Telefonische Autorisierung erforderlich                                                                         |
| 03          | Ungültige Händler- ID                                                                                           |
| 04          | Karte nicht zugelassen                                                                                          |
| 05          | Autorisierung abgelehnt                                                                                         |
| 09          | verzögerte Bearbeitung der Autorisierung                                                                        |
| 12          | Ungültige Transaktion                                                                                           |
| 13          | Limit überschritten                                                                                             |
| 14          | Ungültige Karte                                                                                                 |
| 21          | Storno kann nicht erfolgen, da die zu stornierende Nachricht nicht gefunden wurde.                              |
| 30          | Format Fehler                                                                                                   |
| 31          | Kartenherausgeber nicht zugelassen                                                                              |
| 33          | Karte abgelaufen                                                                                                |
| 34          | Manipulationsverdacht                                                                                           |
| 40          | Verlangte Funktion nicht unterstützt                                                                            |
| 43          | Karte gestohlen                                                                                                 |
| 50          | Autorisierung doppelt                                                                                           |
| 51          | Limit überschritten                                                                                             |
| 54          | ec- Chipkarte nicht mehr gültig                                                                                 |
| 56          | Karte nicht bekannt                                                                                             |
| 57          | Referenztransaktion enthielt andere Kartendaten                                                                 |
| 58          | Terminal- ID unbekannt                                                                                          |
| 59          | Manipulationsverdacht bei ec- Chipkarte                                                                         |
| 61          | Karte ist gesperrt in lokaler Sperrliste                                                                        |
| 62          | Gesperrte Karte                                                                                                 |
| 64          | Transaktionsbetrag ist abweichend von der Bezugstransaktion; bei Storno; Kreditkarten auch bei Endsummenbuchung |
| 65          | Limit der Transaktionsfrequenz überschritten                                                                    |
| 78          | Sequenzfehler in BMP 62                                                                                         |
| 80          | Betrag nicht länger verfügbar                                                                                   |
| 81          | Initialisierung fehlerhaft (Warnung); Wiederholung erforderlich                                                 |
| 82          | (Vor-)Initialisierung unzulässig (Terminal gesperrt)                                                            |
| 85          | Ablehnung vom Kreditkarteninstitut                                                                              |
| 86          | Händler unbekannt                                                                                               |
| 87          | Terminal (PIN- Pad) unbekannt                                                                                   |
| 89          | CRC falsch                                                                                                    |
| 91          | Kartenherausgeber vorübergehend nicht erreichbar                                                                |

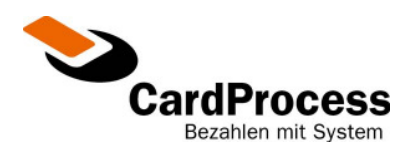

| 92         | Der Kartentyp wird von dem Autorisierungssystem nicht unterstützt                                                   |
|------------|----------------------------------------------------------------------------------------------------|
| 96         | Verarbeitung zur Zeit nicht möglich                                                                                 |
| 97         | Sicherheitsverletzung – MAC- Prüfung ergab Fehler                                                                   |
| 98         | Datum/Uhrzeit nicht plausibel oder Tracenummer nicht aufsteigend                                                    |
| 33         | Die Karte ist verfallen.                                                                                            |
| 101        | Original-Transaktion nicht gefunden.                                                                                |
| 102        | Original-Transaktion kann nicht gelesen werden.                                                                     |
| 200        | "Beleg-Nummer" für das virtuelle POS- Terminal kann nicht gelesen werden                                            |
| 201        | "Trace- Nummer für das virtuelle POS- Terminal kann nicht gelesen werden.                                           |
| 203        | Kein freies Terminal für diesen Händler                                                                             |
| 207        | Autorisierung wegen "timeout" unterbrochen.                                                                         |
| 209        | Die Verbindung zum Payment-Server kann nicht aufgebaut werden.                                                      |
| 210        | Fehler in der Verbindung zum Payment-Server                                                                         |
| 212        | Die "Trace- Nummer" in der Antwort ist unterschiedlich von der in der Anfrage.                                      |
| 213        | Die "Terminal- ID" in der Antwort ist unterschiedlich von der in der Anfrage.                                       |
| 214        | Empfangene Nachricht kann nicht in das ZVT- Protokoll übernommen werden.                                            |
| 215        | Nachricht kann nicht in das zu sendende Format übertragen werden.                                                   |
| 216        | Die Antwort vom Payment- Server ist nicht korrekt.                                                                  |
| 218        | Die Beträge von Originaltransaktion und Folgetransaktion stimmen nicht überein.                                     |
| 219        | Der reservierte Betrag ist kleiner                                                                                  |
| 230        | Zwischenantwort zu einer 3D Secure Anfrage                                                                          |
| 231        | Ungültiger Währungscode                                                                                             |
| 240        | 3D Secure Zahlung nicht möglich, SSL Zahlung erlaubt                                                                |
| 601        | 3D Secure Session kann nicht angelegt werden                                                                        |
| 602        | Interner Fehler                                                                                                    |
| 603        | Fehler bei Verifikation am VISA- Directory                                                                          |
| 604        | MPI Fehler bei Kommunikation mit VISA Directory Server                                                              |
| 605        | Karteninhaber nicht enrolled (Code U)                                                                               |
| 606        | Karteninhaber nimmt nicht am 3D Secure Verfahren teil                                                               |
| 607        | Ungültige Session, Transaktion abgelehnt                                                                            |
| 608        | Fehler bei Kommunikation mit isohdl                                                                                 |
| 609        | Karteninhaber nicht enrolled (Code U), Transaktion abgelehnt, da keine automatische<br>Standardtransaktion erlaubt. |
| 610        | Händler unbekannt                                                                                                   |
| 611        | Unbekannte Kreditkarte                                                                                              |
| 612        | Ungültige Kreditkarte (keine 3D Secure Zahlung möglich)                                                             |
| 613        | Feld "MD" fehlt bei Aufruf des AUTH2                                                                                |
|            |                                                                                                    |
| 614        | Feld "PaRes" fehlt bei Aufruf des AUTH2                                                                             |
| 614<br>705 | Feld "PaRes" fehlt bei Aufruf des AUTH2<br>Die Terminaltabelle kann nicht gelesen werden.                           |

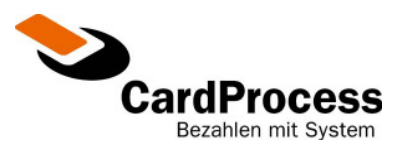

| 722 | Die Vorreservierung wurde bereits verbucht.                                                      |
|-----|--------------------------------------------------------------------------------------------------|
| 850 | Das PGW- Interface konnte die vollständige Antwort vom Autorisierungssystem nicht zurück senden. |
| 851 | Die Antwort vom virtuellen POS- Terminal enthält keine oder falsche Daten.                       |
| 852 | Das virtuelle POS- Terminal hat nicht in der definierten Zeit geantwortet.                       |
| 860 | Die empfangene Datenlänge des PGW- Interface entspricht nicht<br>der erwarteten Länge.           |
| 862 | Das virtuelle POS- Terminal ist nicht erreichbar oder antwortet nicht.                           |
| 866 | Ein oder mehrere Pflichtfelder fehlen.                                                           |
| 868 | Die Händlerdaten können nicht gefunden werden.                                                   |
| 869 | Die Händlersystemdaten können nicht gefunden oder nicht gelesen werden.                          |
| 870 | Der Händler ist unbekannt.                                                                       |
| 876 | Die Anfrage kann zur Zeit nicht verarbeitet werden.                                              |
| 877 | Der LUHN- Check für diese PAN ist falsch.                                                        |
| 878 | Länge der PAN ist falsch                                                                         |
| 879 | Die Länge ist ungültig.                                                                          |
| 880 | Die Länge ist 0.                                                                                 |
| 881 | Ein oder mehrere Pflichtfelder enthalten keine Daten.                                            |
| 882 | Das Access-System steht nicht zur Verfügung.                                                     |
| 883 | Die Kontonummer ist für diese Bankleitzahl ungültig.                                             |
| 884 | Die Bankleitzahl ist ungültig.                                                                   |
| 885 | Syntaxfehler im Input String.                                                                    |
| 890 | Unbekanntes Timer Ereignis.                                                                      |
| 891 | Die Kartenart ist im System nicht zugelassen.                                                    |
| 892 | Die Karte ist für diesen Händler nicht zugelassen.                                               |
| 894 | Die Transaktion ist für diesen Händler nicht zugelassen.                                         |
| 895 | Der Prüfalgorithmus von Bankleitzahl/ Kontonummer ist nicht bekannt.                             |
| 896 | Der Name der Bankleitzahlendatei kann nicht aufgelöste werden.                                   |
| 897 | Bei zusammengehörigen Transaktionen stimmt die Kartennummer nicht überein.                       |
| 898 | Bei zusammengehörigen Transaktionen stimmen die Kontonummern nicht überein.                      |
| 899 | Bei zusammengehörigen Transaktionen stimmen die Bankleitzahlen nicht überein.                    |
| 900 | Bei zusammengehörigen Transaktionen stimmen die Verfallsdaten nicht überein.                     |
| 901 | Die gesendete Kartennummer ist ungültig.                                                         |
| 902 | Die Transaktionsart ist im System nicht zugelassen.                                              |
| 904 | Die IP- Adresse innerhalb der Session ist nicht bekannt.                                         |
| 905 | Die Session ist nicht bekannt.                                                                   |
| 906 | Ein notwendiger Datensatz konnte nicht gefunden werden.                                          |
| 907 | Ein Datensatz konnte nicht gelesen werden.                                                       |
| 908 | Die Vorautorisierung wurde bereits verbucht.                                                     |
| 926 | Die Konfiguration der PayPage konnte nicht gelesen werden.                                       |